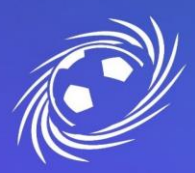

## Informatique

#### MESSAGERIE OFFICIELLE LFNA IMPORTER SES CONTACTS DEPUIS ZIMBRA VERS GMAIL

PAGE 1/3

#### Exporter ses contacts depuis Zimbra

Attention, l'export des contacts Zimbra doit se faire avant le jour de la migration !

1. Sur la messagerie Zimbra, cliquez sur « Préférences » puis sur « Importer/Exporter » :

|                                               |                                                                                                | Rechercher | ۹        | <u> </u> |
|-----------------------------------------------|------------------------------------------------------------------------------------------------|------------|----------|----------|
| Mail Contacts Calendrier Tâches Préfe         | ences Open Drive                                                                               |            |          | U        |
| Enregistrer Annuler Annuler les modifications |                                                                                                |            |          |          |
| Préférences                                   |                                                                                                |            |          |          |
| Général                                       |                                                                                                |            |          |          |
| 🚵 Comptes Fichier                             | Choisir un fichier Aucun fichier n'a été sélectionné                                           |            |          |          |
| Mail Destination                              | Tous les dossiers                                                                              |            |          |          |
| Y Filtres                                     |                                                                                                |            | Importer |          |
| 🚽 Signatures                                  |                                                                                                |            |          |          |
| b Hors du bureau                              |                                                                                                |            |          |          |
| Adresses acceptées Exporter                   |                                                                                                |            |          | 1        |
| Contacts Type                                 | Compte  Calendrier  Contacts                                                                   |            |          |          |
| Calendrier                                    | Les données des comptes peuvent être exportées sous forme compressée (.tgz), puis réimportées. |            |          |          |
| 🛓 Partage Source                              | Tous les dossiers                                                                              |            |          |          |
| 🛕 Notifications                               |                                                                                                |            |          |          |
| 🔄 Importer/Exporter                           | Paramètres avancés                                                                             |            |          |          |
| A Raccourcis                                  |                                                                                                |            | Exporter |          |
| Z Zimlets                                     |                                                                                                |            |          |          |
|                                               |                                                                                                |            |          |          |
|                                               |                                                                                                |            |          |          |
|                                               |                                                                                                |            |          |          |
| ↔ Avril 2023 ► ►                              |                                                                                                |            |          |          |
| Dim Lun Mar Mer Jeu Ven Sam                   |                                                                                                |            |          |          |
|                                               |                                                                                                |            |          |          |
| 9 10 11 12 13 14 15                           |                                                                                                |            |          |          |
| 16 17 18 19 20 21 22                          |                                                                                                |            |          |          |
| 23 24 25 26 27 28 29                          |                                                                                                |            |          |          |

2. Dans la partie « Exporter », choisir « Contacts » puis dans la liste déroulante « Contacts du compte ». Cliquez sur le bouton en bas à droite « Exporter » :

| Comparison zimbra.                                                                                                    |                                                                                                    | 💄 🔻 Rechercher                                                                        | ۹                                |
|----------------------------------------------------------------------------------------------------|----------------------------------------------------------------------------------------------------|---------------------------------------------------------------------------------------|----------------------------------|
| Mail Contacts Calendrier                                                                                                    | Tâches Préférences Open Drive                                                                                                    |                                                                                       |                                  |
| Enregistrer   Annuler   Annuler lest     Importer/Second   Importer/Second     Importer/Second   Importer/Second | ter<br>Fichier : Choisir un fichier Aucun fichier choisi<br>Destination : Tous les dossiers<br>ter<br>Type : O Compte O Calendrier O Contacts Contacts du compte<br>Vous pouvez exporter vos contacts au format.csv standard, puis le<br>documentation du programme de destination).<br>Source : Tous les dossiers | es importer dans un programme de gestion de contacts compatible (si nécessaire, consu | Importer<br>Jitez la<br>Exporter |
| JE DE FOOTBALL                                                                                                    | SIÈGE SOCIAL                                                                                                    | INFORMATIQUE                                                                          |                                  |

NOUVELLE-AQUITAINE

102 RUE D'ANGOULÊME – 16400 PUYMOYEN TÉL. 05 45 61 83 90

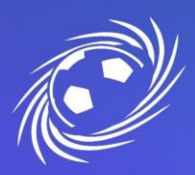

## Informatique

### MESSAGERIE OFFICIELLE LFNA IMPORTER SES CONTACTS DEPUIS ZIMBRA VERS GMAIL

PAGE 2/3

3. Un fichier « Contacts.csv » sera téléchargé sur votre ordinateur. Gardez ce fichier pour l'importer sur votre messagerie Gmail plus tard.

#### Importer ses contacts sur Gmail

1. Sur le compte Google, en haut à droite, cliquez sur le carré « Application » puis sur « Contacts » :

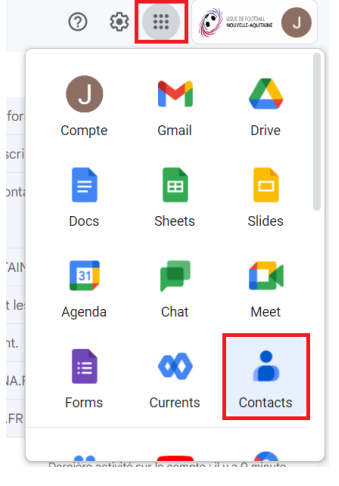

2. Une fois sur l'application « Contacts », cliquez sur « Importer » :

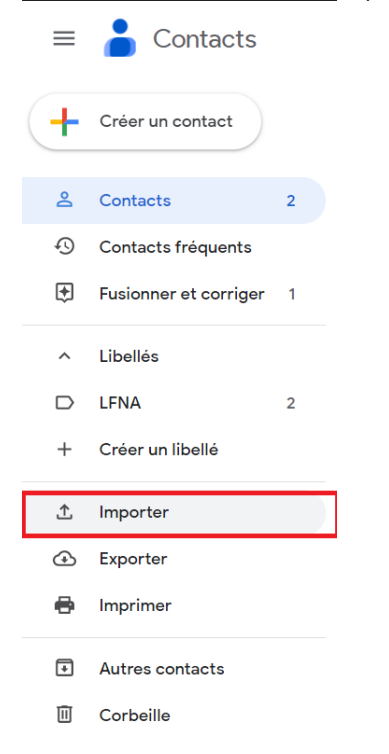

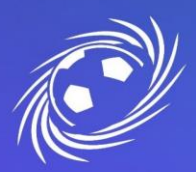

# Informatique

### MESSAGERIE OFFICIELLE LFNA IMPORTER SES CONTACTS DEPUIS ZIMBRA VERS GMAIL

PAGE 3/3

 Un pop-up s'ouvre. Choisissez un nom de libellé (Zimbra sur la capture ci-dessous) sous lequel vos contacts seront importés. Cliquez sur « Sélectionner un fichier » puis choisissez le fichier « Contacts.csv » préalablement exporté :

| Pour importer des contact<br>vCard. En savoir plus | s, sélectionnez un fichier | CSV ou    |
|----------------------------------------------------|----------------------------|-----------|
| Sélectionner un fichier                            |                            |           |
| Pas de fichier CSV ou vCar<br>place.               | d ? Créez plusieurs cont   | acts à la |
| •                                                  |                            |           |

4. Pour finir, cliquez sur « Importer » ! Vous retrouverez la totalité de vos contacts.